# Nexus 5500 VM-FEX نيوكت لاثم

### المحتويات

<u>المقدمة</u> <u>المتطلبات الأساسية</u> <u>المكونات المستخدمة</u> <u>نظرة عامة على VM-FEX</u> <u>التعاريف</u> <u>الرسم التخطيطي للشبكة</u> <u>الرسم التخطيطي للشبكة</u>

### المقدمة

يصف هذا المستند كيفية تكوين ميزة "موسع بنية الجهاز الظاهري (VM-FEX)" وتشغيلها واستكشاف أخطائها وإصلاحها على محولات Cisco Nexus 5500 switches.

### المتطلبات الأساسية

### المتطلبات

توصي Cisco بأن تكون لديك معرفة أساسية بهذه المواضيع.

- قناة المنفذ الظاهري Nexus (VPC)
  - برنامج vSphere من VMware

### المكونات المستخدمة

تستند المعلومات الواردة في هذا المستند إلى إصدارات المكونات المادية والبرامج التالية:

- Nexus 5548UP الذي يشغل الإصدار N1(4(1)5.2).
- خادم Unified Computing System (UCS)-C210 M2 المثبت على حامل مع بطاقة الواجهة الظاهرية UCS P81E التي تعمل ببرنامج ثابت الإصدار 2).((2) م Contor م ESXi) (10 م Contor م SEXi)
  - vSphere الإصدار 5.0 (ESXi و VCenter)

تم إنشاء المعلومات الواردة في هذا المستند من الأجهزة الموجودة في بيئة معملية خاصة. بدأت جميع الأجهزة المُستخدمة في هذا المستند بتكوين ممسوح (افتراضي). إذا كانت شبكتك مباشرة، فتأكد من فهمك للتأثير المحتمل لأي أمر أو إعداد التقاط الحزمة.

### نظرة عامة على VM-FEX

يجمع الطراز VM-FEX بين الشبكات الافتراضية والمادية في بنية أساسية واحدة. وهو يسمح لك بتوفير حركة مرور بيانات شبكة الأجهزة الظاهرية وحركة مرور الشبكة الجديدة ضمن بنية أساسية موحدة وتكوينها وإدارتها.

يعمل برنامج VM-FEX على توسيع تقنية موسع الموصلات البينية من Cisco إلى الجهاز الظاهري باستخدام هذه الإمكانات:

- يتضمن كل جهاز ظاهري واجهة مخصصة على المحول الأصلي.
- يتم إرسال جميع حركة مرور الأجهزة الظاهرية مباشرة إلى الواجهة المخصصة على المحول.
  - يتم إزالة المحول vSwitch القياسي في برنامج مراقبة الأجهزة الافتراضية.

VM-FEX هو نوع واحد من المحول الظاهري الموزع (DVS أو VDS). يقدم DVS تجريدا لمحول واحد عبر خوادم ESX متعددة التي تعد جزءا من حاوية مركز البيانات نفسها في vCenter. يتم الحفاظ على تكوين وحدة تحكم واجهة الشبكة الظاهرية (VNIC) للجهاز الظاهري من موقع مركزي (Nexus 5000 أو UCS في VM-FEX، يوضح هذا المستند معرف فئة المورد (VM-FEX) المستند إلى Nexus 5000).

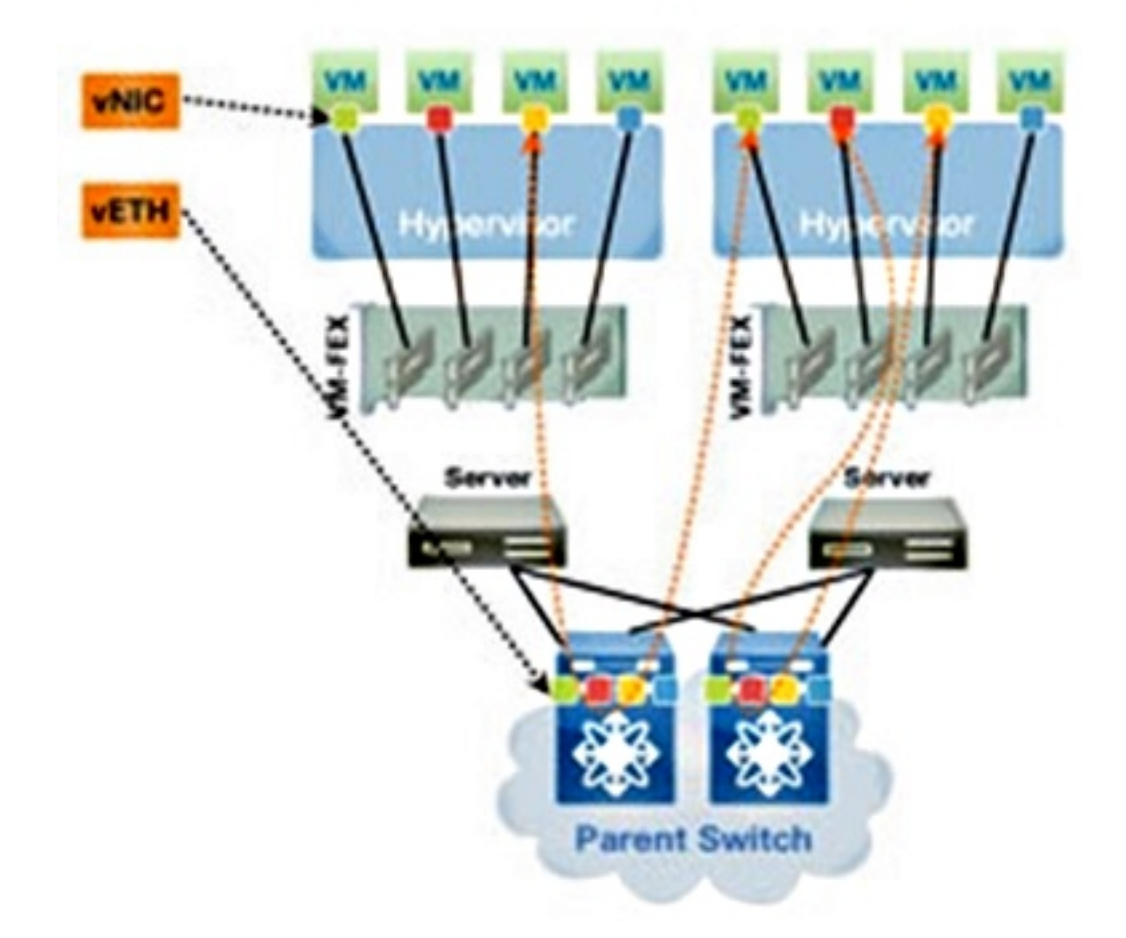

يمكن تشغيل VM-FEX في وضعين:

• pass-through: هذا هو الوضع الافتراضي، والذي يتضمن VEM في مسار البيانات لحركة مرور VM.

• أداء فائق: لا تتم معالجة حركة مرور بيانات الأجهزة الافتراضية (VM) بواسطة وحدة الإدخال/الإخراج (VEM) ولكنها يتم تمريرها مباشرة إلى مهايئ المحاكاة الافتراضية للإدخال/الإخراج (NIV) عبر الشبكة.

لاستخدام وضع الأداء العالي، يجب أن يطلبه تكوين ملف تعريف المنفذ ويجب أن يدعمه نظام تشغيل VM ومحوله الظاهري. يتم توفير مزيد من المعلومات حول هذا الأمر لاحقا في هذا المستند.

### التعاريف

وحدة الإيثرنت الظاهرية (VEM). وحدة برنامج Cisco Software التي تعمل داخل برنامج ESX Hypervisor • وتوفر تنفيذ VNLink في حزمة واحدة

تستخدم المحاكاة الافتراضية للإدخال/الإخراج (NIV) عبر الشبكة تضمين علامات VN لنشر العديد من إرتباطات • الشبكة الظاهرية (VN-Link) عبر قناة إيثرنت المادية نفسها

| تبادل إمكانات ربط مراكز البيانات (DCBX)                                                                                                    |
|----------------------------------------------------------------------------------------------------|
| التحكم في واجهة VNIC (VIC)                                                                                                    |
| بطاقة واجهة الشبكة (NIC) الظاهرية (VNIC)، التي تشير إلى نقطة نهاية مضيف. يمكن أن تكون مقترنة<br>بشخصية مهمة نشطة أو شخصية مهمة في وضع الاستعداد |
| المنفذ الظاهري الموزع (DVPort). يتم توصيل VNIC بمنفذ DVPort في VEM                                                                              |
| واجهة NIV الظاهرية (VIF)، والتي يشار إليها عند نقطة نهاية الشبكة                                                                                |
| تمثل واجهة إيثرنت الظاهرية (VIF في المحول                                                                                                    |
| مفتاح المرور (PTS). وحدة VEM مثبتة في برنامج hypervisor                                                                                         |

**ملاحظة**: يشبه VM المستخدم في VM-FEX VEM المستخدم مع Nexus 1000v. الفرق هو أنه في نظام VM-FEX، تعمل أداة إدارة الصوت عبر الإنترنت (VEM) في وضع المرور ولا تقوم بإجراء التحويل المحلي بين الأجهزة الافتراضية (VMs) على نفس نظام ESX.

### التكوين

المخطط هو خادم UCS-C مع محول P81E VIC مزدوج الوجهة إلى محولين Nexus 5548 VPC.

**ملاحظة:** أستخدم <u>أداة بحث الأوامر</u> (للعملاء <u>المسجلين</u> فقط) للحصول على مزيد من المعلومات حول الأوامر المستخدمة في هذا القسم.

الرسم التخطيطي للشبكة

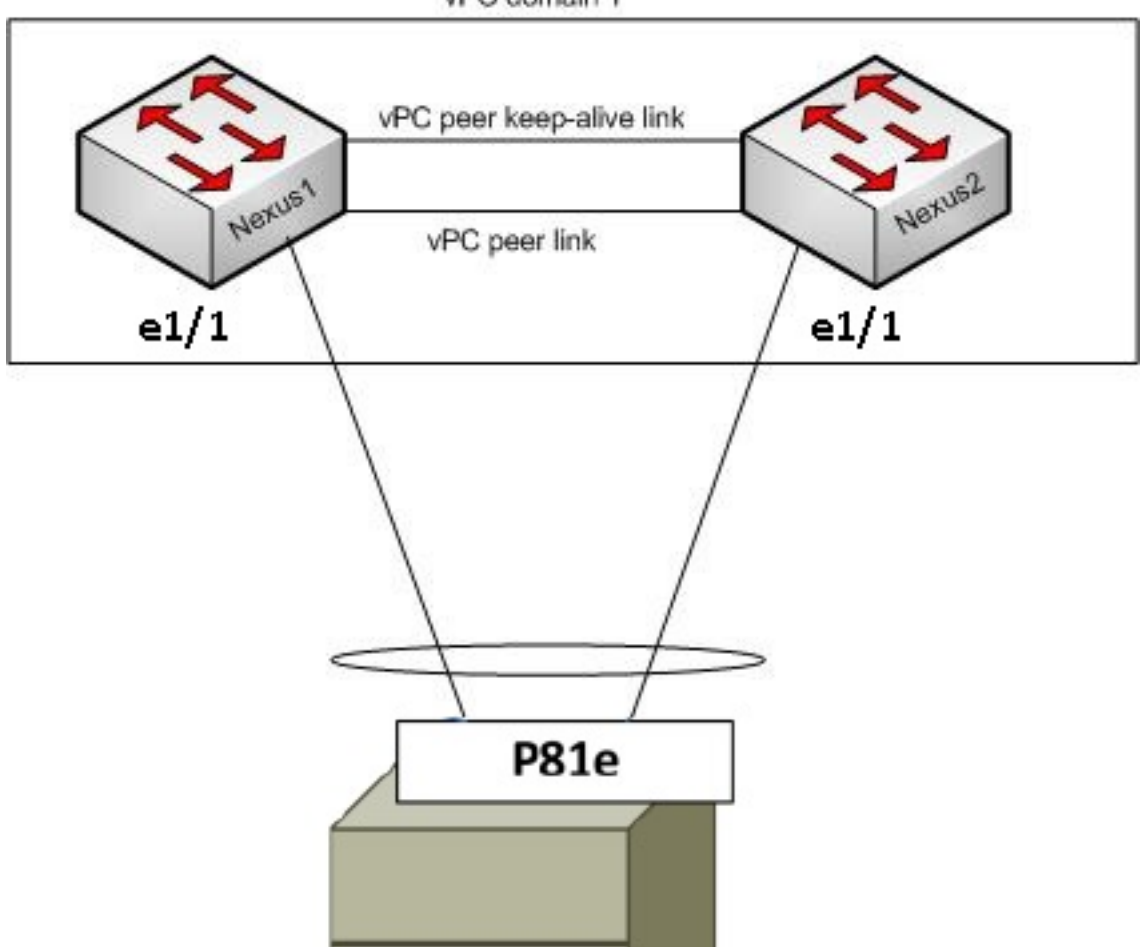

يجب أن تكون هذه المكونات المطلوبة في مكانها بالفعل:

تم تكوين VPC وتهيئته بشكل صحيح بين المحولين Nexus 5000.

يتم تثبيت VMWare vCenter وتوصيله عبر عميل vSphere.

• يتم تثبيت ESXi على خادم UCS-C وإضافته إلى vCenter. يتم تلخيص خطوات التكوين هنا:

vPC domain 1

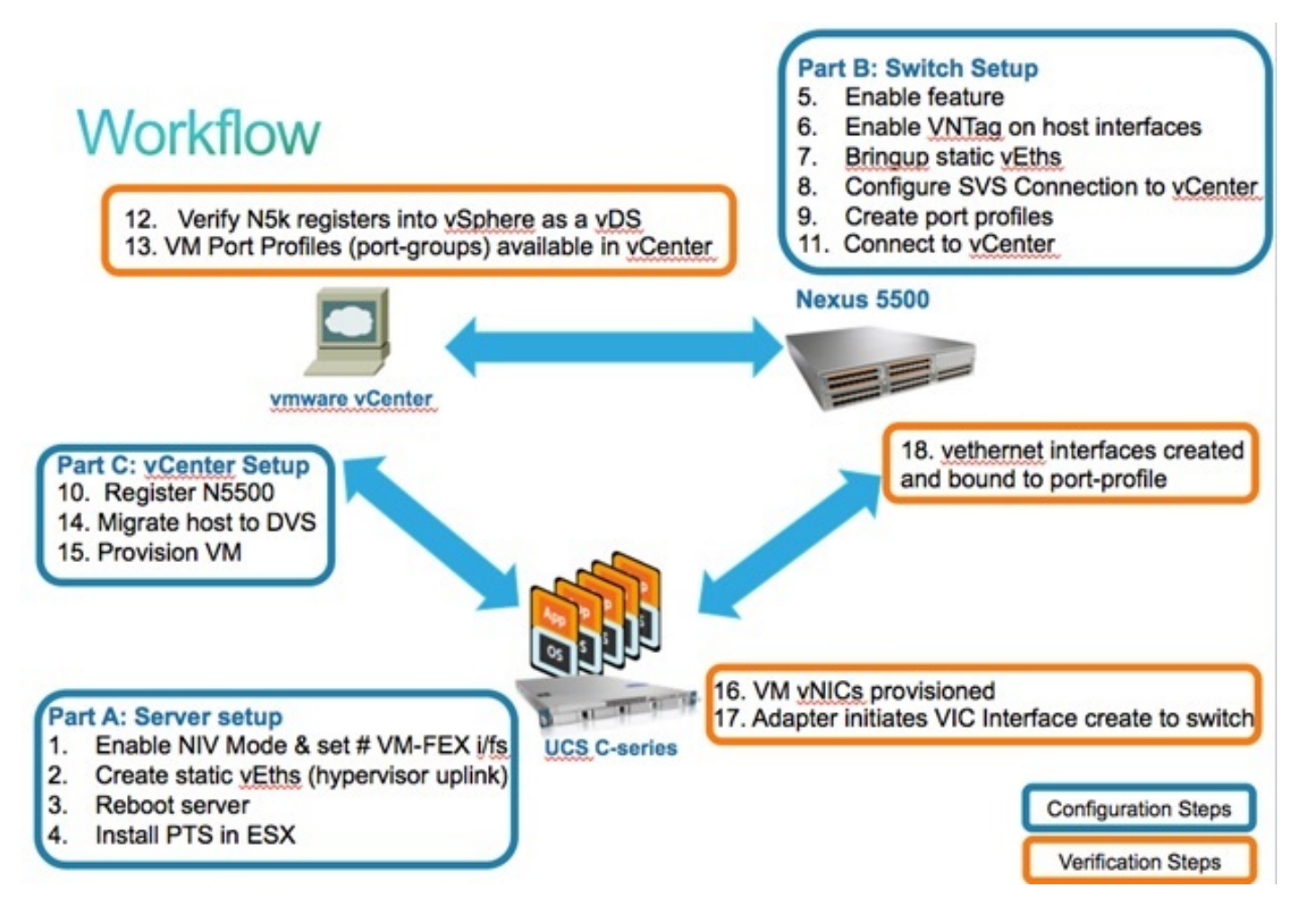

تمكين وضع NIV على مهايئ الخادم:

قم بالاتصال بواجهة وحدة التحكم في الإدارة المتكاملة (CIMC) من Cisco عبر HTTP وسجل الدخول باستخدام بيانات اعتماد المسؤول.

.1

أختر **جرد > محولات الشبكة > تعديل خصائص المحول**.

قم بتمكين وضع NIV، وتعيين عدد واجهات VM FEX، وحفظ التغييرات.

قم بإيقاف التشغيل ثم قم بتشغيل الخادم.

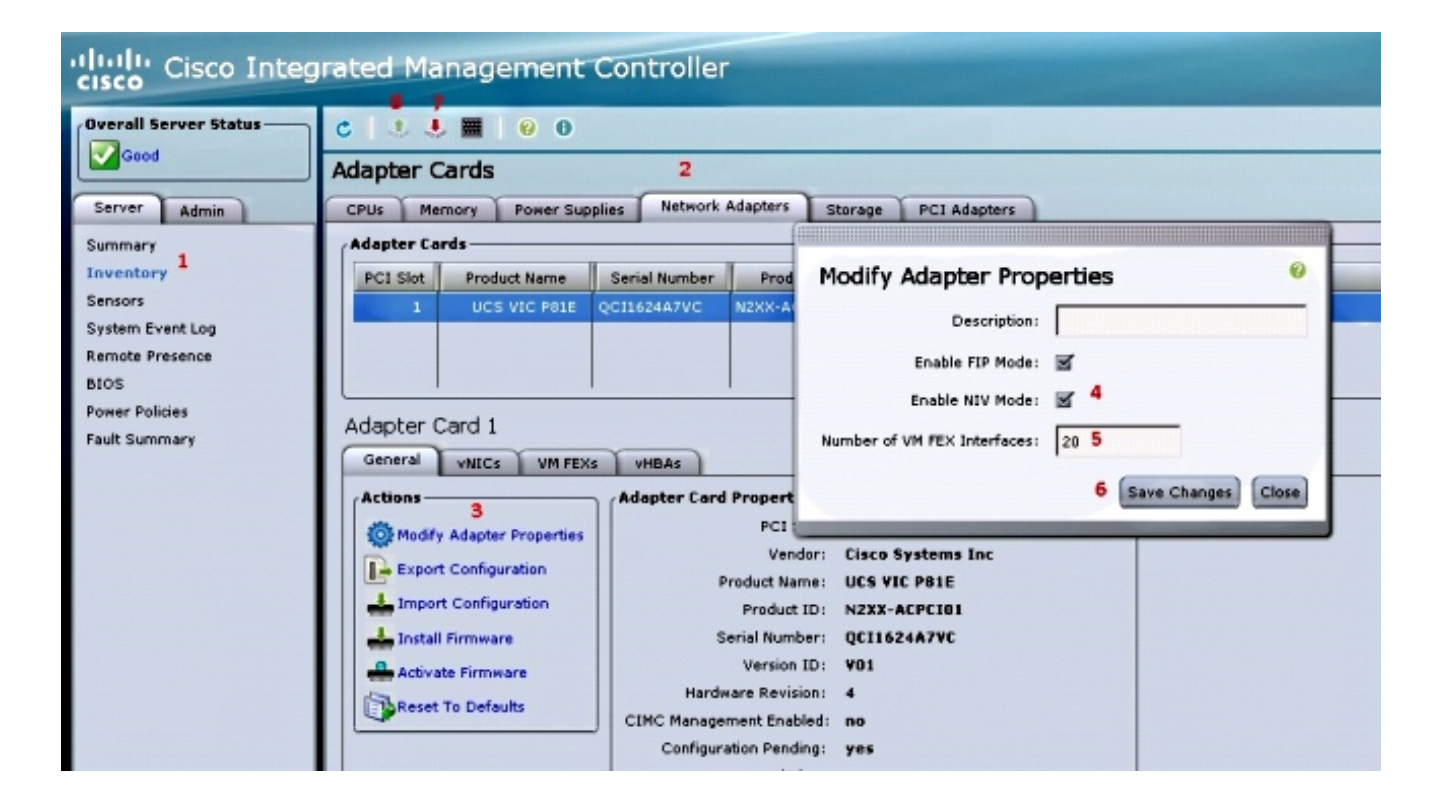

بعد عودة الخادم إلى الإنترنت، تحقق من تمكين NIV:

| cisco Cisco Integ     | rated Ma                                                                      | nagement           | Controller    | •                |                    |    |  |  |  |
|-----------------------|-------------------------------------------------------------------------------|--------------------|---------------|------------------|--------------------|----|--|--|--|
| Overall Server Status | C   3 3                                                                       | . 🔤 🛛 🚱 関          |               |                  |                    |    |  |  |  |
| Good                  | Adapter C                                                                     | ards               |               |                  |                    |    |  |  |  |
| Server Admin          | CPUs Me                                                                       | mory Power Sup     | olies Network | Adapters Stor    | rage PCI Adapters  |    |  |  |  |
| Summary               | Adapter Cards                                                                 |                    |               |                  |                    |    |  |  |  |
| Inventory             | BCI Slot Broduct Name Serial Number Broduct ID Vendor CINC Management Enabled |                    |               |                  |                    |    |  |  |  |
| Sensors               | 1                                                                             | UCS VIC P81E       | QCI1624A7VC   | N2XX-ACPCI01     | Cisco Systems Inc  | no |  |  |  |
| System Event Log      |                                                                               |                    |               |                  |                    |    |  |  |  |
| Remote Presence       |                                                                               |                    |               |                  |                    |    |  |  |  |
| BIOS                  |                                                                               |                    |               |                  |                    |    |  |  |  |
| Power Policies        | Adapter 0                                                                     | Card 1             |               |                  |                    |    |  |  |  |
| rault summary         | General                                                                       | VNICs VM FEX       | s vHBAs       |                  |                    |    |  |  |  |
|                       | Actions                                                                       |                    | Adapter Card  | Properties       |                    |    |  |  |  |
|                       | 10 Martin                                                                     | Adapter Properties |               | PCI Slot: 1      |                    |    |  |  |  |
|                       | Ser moury                                                                     | Adapter Properties |               | Vendor: C        | isco Systems Inc   |    |  |  |  |
|                       | Export                                                                        | Configuration      |               | Product Name: U  | ICS VIC PBIE       |    |  |  |  |
|                       | Impor                                                                         | t Configuration    |               | Product ID: N    |                    |    |  |  |  |
|                       | install 📥 Install                                                             | Firmware           | s s           | erial Number: Q  | QC11624A7VC<br>V01 |    |  |  |  |
|                       | Activa Activa                                                                 | te Firmware        | Hards         | Version ID: V    |                    |    |  |  |  |
|                       | Reset                                                                         | To Defaults        | CIMC Manage   | ment Enabled: n  | 0                  |    |  |  |  |
|                       |                                                                               |                    | Configur      | ation Pending: n | 0                  |    |  |  |  |
|                       |                                                                               |                    |               | Description:     |                    |    |  |  |  |
|                       |                                                                               |                    |               | FIP Mode: E      | nabled             |    |  |  |  |
|                       |                                                                               |                    |               | NIV Mode: E      | nabled             |    |  |  |  |

2. إنشاء فتحتين ساكتين على الخادم.

أخترت in order to خلقت إثنان VNICs، **مخزون > شبكة مهايئات > VNICs > إضافة**. هذه هي أهم الحقول التي سيتم تعريفها:

منفذ وصلة VIC المطلوب إستخدامه (يحتوي P81E على منفذي وصلات يشار إليهما على هيئة 0 و 1).

رقم القناة: هذا معرف قناة فريد لبطاقة VNIC على المحول. وتتم الإشارة إلى هذا في أمر الربط تحت واجهة vTh على Nexus 5000. يقتصر نطاق رقم القناة على الارتباط المادي VNTag. يمكن إعتبار القناة "إرتباطا ظاهريا" على الرابط المادي بين المحول ومهايئ الخادم.

ملف تعريف المنفذ: يمكن تحديد قائمة ملفات تعريف المنافذ المحددة في Nexus 5000 للتحميل. يتم إنشاء واجهة vTh تلقائيا على Nexus 5000 إذا تم تكوين Nexus 5000 باستخدام أمر الإنشاء التلقائي vEthernet. لاحظ أنه يتم تمرير أسماء ملفات تعريف منفذ vEthernet فقط إلى الخادم (تكوين ملف تعريف المنفذ ليس). وهذا يحدث بعد إنشاء اتصال إرتباط VNTag وإجراء خطوات المصافحة الأولية والتفاوض بين المحول ومهايئ الخادم.

تمكين تجاوز فشل الوصلات: يتم تجاوز فشل بطاقات VNICs إلى منفذ توصيل P81E الآخر في حالة اتصال منفذ الوصلة الذي تم تكوينه.

| ieneral           |                  |                  | 1 1 |
|-------------------|------------------|------------------|-----|
| Name:             | eth0             |                  |     |
| MTU:              | 1500             | (1500 - 9000)    |     |
| Uplink Port:      | 0                |                  |     |
| I MAC Address:    | @ AUTO @ 58      | 8:8D:09:0E:F8:2C |     |
| Class of Service: | N/A              |                  |     |
| Trust Host CoS:   |                  |                  |     |
| PCI Order:        | I ANY            | (0 - 17)         |     |
| Default VLAN:     | (1 - 4094) N/A   |                  |     |
| VLAN Mode:        | N/A              |                  |     |
| Rate Limit:       | (1 - 10000 Mbps) | N/A              |     |
| Enable PXE Boot:  | 1<br>1           |                  |     |
| Channel Number:   | 10               | (1 - 1000)       |     |
|                   |                  |                  |     |

أعد تشغيل الخادم.

على سبيل المثال، تثبيت VM على مضيف ESXi، ارجع إلى <u>تثبيت حزمة برنامج Cisco VEM أو ترقيتها على</u> <u>مضيف ESX أو ESXi</u> في <mark>برنامج Cisco UCS Manager VM-FEX لدليل تكوين واجهة المستخدم الرسومية (GUI) من VMware، الإصدار 2.1.</mark>

**ملاحظة**: يجب تكوين جميع تكوينات المحول الموضحة بعد ذلك على كل من نظاري Nexus 5500 VPC، باستثناء الأمر Software Virtual Switch (SVS) Connect ومفتاح امتداد XML، والذي يجب القيام به على المحول الأساسي VPC فقط.

تمكين مجموعة ميزات المحاكاة الافتراضية وميزات VM-FEX و HTTP:

Optional) Allow the Nexus 5000 to auto-create its Vethernet interfaces when the) :corresponding vNICs are defined on the server config)# vethernet auto-create)

قم بتمكين VNTag على واجهات المضيف.

:Configure the N5k interface that connects to the servers in VNTAG mode config)# interface Eth 1/1) config-if)# switchport mode vntag) config-if)# no shutdown)

إحضار معلومات ثابتة.

على كلا من محولات Nexus 5500، قم بتمكين الواجهات الظاهرية vTh الثابتة التي يجب أن تتصل بفتحتي VNIC الثابتتين اللتين تم تمكينهما على الخادم VIC.

على Nexus 5548-A، أدخل:

```
interface vethernet 1
bind interface eth 1/1 channel 10
no shutdown
```

على Nexus 5548-B، أدخل:

interface vethernet 2 bind interface eth 1/1 channel 11 no shutdown

.6

.5

.7

بدلا من ذلك، يمكن إنشاء واجهات vTh هذه تلقائيا باستخدام أمر **الإنشاء التلقائي** للمحتوى **الظاهري**.

**ملاحظة**: في حالة المخططات التي تتضمن خوادم مزدوجة الحيد إلى وحدات FEX النشطة/النشطة، يجب أن يكون لدى بطاقات VNIC الخاصة بالخادم إمكانية تجاوز فشل الوصلة، كما أن واجهات VEthernet الخاصة بالمحول تتضمن أمري واجهة ربط (مرة واحدة لكل منفذ واجهة مضيف FEX (HIF) يتصل به الخادم). تكون واجهة vEthernet إما نشطة أو في وضع الاستعداد على كل محول من محولات Nexus 5000.

فيما يلي مثال.

قم بتكوين ما يلي على كل من الطرازين Nexus 5000s:

interface Vethernet1 description server\_uplink1 bind interface Ethernet101/1/1 channel 11 bind interface Ethernet102/1/1 channel 11 description server\_uplink2 bind interface Ethernet101/1/1 channel 12 bind interface Ethernet102/1/1 channel 12

8. تكوين اتصال SVS ب vCenter والاتصال.

على كل من محولات Nexus 5500، قم بتكوين:

في المحول الرئيسي VPC فقط، قم بالاتصال ب vCenter:

هنا نموذج تكوين على VPC الثانوي:

svs connection MyCon protocol vmware-vim remote ip address 10.2.8.131 port 80 vrf management dvs-name MyVMFEX

إنشاء ملفات تعريف منافذ على Nexus 5000.

على كل من محولات Nexus 5500، قم بتكوين ملفات تعريف المنافذ لبطاقات VM-FEX VNICs. تظهر ملفات تعريف المنافذ هذه كمجموعات منافذ لمحول DVS في vCenter.

فيما يلي مثال:

```
vlan 10,20
```

```
port-profile type vethernet VM1
dvs-name all
switchport mode access
switchport access vlan 10
no shutdown
state enabled
port-profile type vethernet VM2
dvs-name all
switchport mode access
switchport access vlan 20
no shutdown
state enabled
```

**ملاحظة**: يحدد الأمر dvs-name all إلى أي محول DVS في vCenter يجب تصدير ملف تعريف المنفذ هذا كمجموعة منافذ. أستخدم الأمر option all لتصدير مجموعة المنافذ إلى جميع محولات DVS في مركز البيانات.

### وضع VM عالي الأداء

من أجل تنفيذ وضع الأداء العالي (DirectPath IO) وتجاوز برنامج hypervisor لحركة مرور VM، قم بتكوين ملف تعريف منفذ vEthernet باستخدام الأمر **host-netio عالي الأداء**. في حالة مخططات أجهزة الكمبيوتر الافتراضية (VPC)، يجب تحرير ملف تعريف المنفذ دائما على كلا محولات نظير أجهزة الكمبيوتر الافتراضية (VPC). على سبيل المثال:

> port-profile type vethernet VM2 high-performance host-netio

لكي يتم تشغيل وضع الأداء العالي، يجب أن تتوفر على الأجهزة الافتراضية الخاصة بك المتطلبات الأساسية الإضافية التالية:

يجب أن يكون المهايئ الظاهري VM من نوع VMXNET3 (راجع vCenter: انقر بزر الماوس الأيمن فوق V<mark>M</mark> **> تحرير الإعدادات > محول الشبكة > نوع المهايئ** في القائمة اليمنى).

يجب أن يتم حجز الذاكرة بالكامل في VM (في vCenter: انقر بزر الماوس الأيمن فوق V**M > تحرير الإعدادات > علامة التبويب الموارد > الذاكرة >** منزلق حجز **الشريحة** إلى أقصى اليمين).

يجب أن يدعم نظام التشغيل الذي يتم تشغيله على الجهاز الظاهري (VM) هذه الميزة.

فيما يلي كيفية التحقق من وضع الأداء العالي (DirectPath IO) عند إستخدامه.

تحت إعدادات أجهزة VM، يظهر حقل الإدخال/الإخراج DirectPath في القائمة اليمنى كنشاط عندما يكون وضع VM عالي الأداء قيد الاستخدام وغير نشط عندما يكون وضع المرور الافتراضي VM قيد الاستخدام.

| 🛃 RH1 - Virtual Machine Propertie                                                                                                    | 5                                                                                               | _ 0                                                                                                   |
|----------------------------------------------------------------------------------------------------|-------------------------------------------------------------------------------------------------|----------------------------------------------------------------------------------------------------|
| Hardware Options Resources Prof                                                                                                    | iles vServices                                                                                  | Virtual Machine Version:                                                                              |
| Show All Devices                                                                                                    | Add Remove                                                                                      | Device Status                                                                                         |
| Hardware                                                                                                    | Summary                                                                                         | I✓ Connect at power on                                                                                |
| <ul> <li>Memory</li> <li>CPUs</li> <li>Video card</li> <li>VMCI device</li> <li>SCSI controller 0</li> <li>Hard disk 1</li> <li>CD/DVD drive 1</li> </ul> | 1024 MB<br>1<br>Video card<br>Restricted<br>LSI Logic Parallel<br>Virtual Disk<br>Client Device | Adapter Type<br>Current adapter: VMXNET 3<br>MAC Address<br>00:50:56:9c:60:c1<br>© Automatic © Manual |
| Network adapter 1     Floppy drive 1                                                                                                    | VM Network<br>Client Device                                                                     | DirectPath I/O<br>Status: Inactive                                                                    |

تسجيل Nexus 5548 الأساسي ل VPC في vCenter:

**ملاحظة**: في مخططات VPC، يقوم محول VPC الأساسي بدفع زوج مفاتيح الامتداد إلى vCenter بالإضافة إلى ملفات تعريف المنافذ. تتم مزامنة مفتاح الملحق بواسطة نظير VPC الأساسي إلى نظير VPC الثانوي. يتم التحقق من هذا الإجراء لاحقا باستخدام الأمر **show svs** connection، والذي يقوم بالإعلام عن نفس مفتاح الملحق على كلا النظيرين. إذا لم يكن الطرازان Nexus 5500 نظيرين ل VPC، فسيكون مفتاح الملحق الذي تم تكوينه مختلفا لكل محول وسيتعين على كل محول إنشاء إتصالات SVR منفصلة ب

اتصل عبر HTTP ب VPC أساسي Nexus 5548 وتنزيل الامتداد XML مبرد:

| Index of / |       |         |       |        |                                  |  |  |  |
|------------|-------|---------|-------|--------|----------------------------------|--|--|--|
| mode       | links | bytes 1 | ast-c | hanged | name                             |  |  |  |
| drwx       | 2     | 60      | Nov   | 9 02:4 | 7 _/                             |  |  |  |
| drwx       | 13    | 260     | Nov   | 8 22:4 | 9/                               |  |  |  |
|            | 1     | 1838    | Nov   | 9 03:1 | 8 cisco nexus 5000 extension.xml |  |  |  |

ثم، قم بتسجيل إضافة الامتداد تلك في vCenter: أختر **إضافات > إدارة الإضافات > انقر بزر الماوس الأيمن > إضافة جديدة**.

| .11 | لاتصال ب vCenter. (راجع الخطوة 8.) |
|-----|------------------------------------|
|     |                                    |

تحقق من تسجيل Nexus 5000 في vSphere ك vDS:

تحقق من إنشاء DVS جديد تحت vCenter بالاسم كما هو محدد في اسم dvs تحت **اتصال SVS** في Nexus 5000: أختر **منزل > جرد > شبكة**.

.10

.12

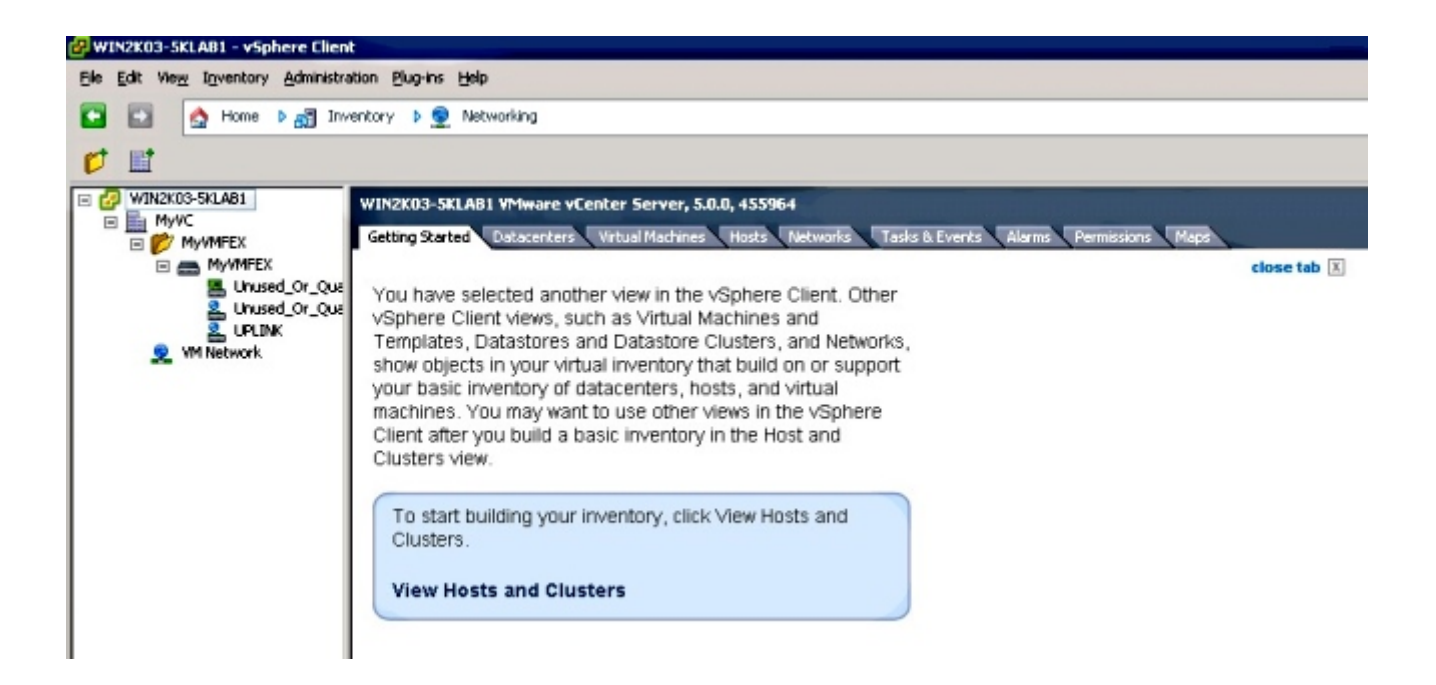

على المحول Nexus 5000 VPC الأساسي، تحقق من اتصال SVS عبر الإنترنت باستخدام هذا الأمر:

```
n5k1# show svs connections
                                                 :Local Info
                                                 -----
                                           :connection MyCon
                                   ip address: 10.2.8.131
                                          remote port: 80
                                          vrf: management
                               protocol: vmware-vim https
                                     certificate: default
                                    datacenter name: MyVC
               extension key: Cisco_Nexus_1000V_126705946
                                        dvs name: MyVMFEX
DVS uuid: 89 dd 2c 50 b4 81 57 e4-d1 24 f5 28 df e3 d2 70
                                   config status: Enabled
                            operational status: Connected
                                 sync status: in progress
        version: VMware vCenter Server 5.0.0 build-455964
                                                  :Peer Info
                                                  _____
                                           :connection MyCon
                                   ip address: 10.2.8.131
                                          remote port: 80
                                          vrf: management
                               protocol: vmware-vim https
               extension key: Cisco_Nexus_1000V_126705946
                                     certificate: default
                                certificate match: TRUE
                                    datacenter name: MyVC
                                        dvs name: MyVMFEX
                                              - :DVS uuid
                                  config status: Disabled
```

operational status: Disconnected

n5k1#

يجب أن تظهر ملفات تعريف منافذ vEthernet المعرفة في Nexus 5000 في vCenter كمجموعات منافذ ضمن DVS في طريقة عرض الشبكة:

| 🚱 WIN2K03-SKLAB1 - vSphere Client         |                                            |                   |                            |                          |                 |               |
|-------------------------------------------|--------------------------------------------|-------------------|----------------------------|--------------------------|-----------------|---------------|
| Ble Edit View Inventory Administration Bl | ug-ins Help                                |                   |                            |                          |                 |               |
| 🖸 🔯 Home 🕨 👸 Inventory 🕨 👳 Networking     |                                            |                   |                            |                          |                 |               |
| 4 6 4 4                                   |                                            |                   |                            |                          |                 |               |
|                                           | MyVMFEX<br>Getting Started Summary Network | s Ports Configura | ition Virtual Machines Hos | ts Tasks & Events Alarms | Permissions     |               |
|                                           |                                            |                   |                            |                          |                 | Name, Po      |
| 2. Unused Or Ouarantine                   | Name                                       | Port binding      | VLAN ID                    | Number of VMs            | Number of ports | Alarm actions |
|                                           | 😤 VM1                                      | Static binding    |                            | 0                        | 512             | Enabled       |
| A 141                                     | ▲ VM2                                      | Static binding    |                            | 0                        | 512             | Enabled       |
| 2 WM2                                     | Unused_Or_Quarantine_Uplink.               | Static binding    |                            | 0                        | 0               | Enabled       |
| Service Management                        | Unused_Or_Quarantine_Veth                  | Static binding    |                            | 0                        | 1024            | Enabled       |
|                                           |                                            | Static binding    |                            | 0                        | 512             | Enabled       |
|                                           |                                            |                   |                            |                          |                 |               |

ترحيل مضيفي ESXi إلى DVS.

من VSphere، أختر **الصفحة الرئيسية > المخزون > الشبكة،** وانقر بزر الماوس الأيمن فوق اسم DVS، ثم **إضافة المضيف** لإضافة مضيفي ESXi إلى DVS.

واجهات Adapter-FEX الظاهرية هي وصلات ESXi المضيفة. أختر مجموعة منافذ الوصلة الافتراضية (non\_or\_quarantine\_uplink) لمنافذ الوصلات هذه.

توفير الجهاز الظاهري.

أختر مجموعة منافذ VM-FEX لمهايئ الشبكة الخاص ب VM (انقر بزر الماوس الأيمن فوق V**M > تحرير الإعدادات > محول الشبكة > تسمية الشبكة** في القائمة اليمنى).

تم تزوید VM VNICs.

17. يهيئ المحول إنشاء واجهة VIC للمحول.

عند تعيين مهايئ شبكة VM على مجموعة منافذ VM-FEX، يتم إنشاء واجهة vEthernet بشكل ديناميكي على Nexus 5000. يبدأ نطاق واجهات vEth التي تم إنشاؤها ديناميكيا عند 32769.

يمكن التحقق من هذه الواجهات من خلال الأوامر التالية:

```
show interface virtual status #
show interface virtual summary #
```

## التحقق من الصحة واستكشاف الأخطاء وإصلاحها

أستخدم هذا القسم للتحقق من أن التكوين لديك يعمل بشكل صحيح ولاستكشاف أخطاء أي مشاكل تواجهها وإصلاحها.

∙ in order to دققت أن الإثنان ساكن إستاتيكي VNICs من ال UCS-C نادل ربطت مع ال VN-link إلى الساكن

.14

.13

.15

.16

إستاتيكي ثابت vEth قارن على Nexus 5500، دخلت هذا أمر:

n5k1# show system internal dcbx info interface e1/1

في حالة المخططات النشطة/الاحتياطية إلى فتحتي FEX ثنائيتي المركز، تأكد من أن واجهة vETH تظهر كوضع• نشط أو وضع الاستعداد على محولين Nexus 5000 VPC.

هنا يظهر الوضع على أنه غير معروف:

|           |           |            |      | n5ki | 1# show int | virtual | status |
|-----------|-----------|------------|------|------|-------------|---------|--------|
| Interface | VIF-index | Bound If   | Chan | Vlan | Status      | Mode    | Vntag  |
| Veth1     | VIF-16    | Eth101/1/1 | 11   | 1    | Up          | Active  | 2      |
| Veth1     | None      | Eth102/1/1 | 11   | 0    | Init        | Unknown | 0      |
| Veth2     | None      | Eth101/1/1 | 12   | 0    | Init        | Unknown | 0      |
| Veth2     | None      | Eth102/1/1 | 12   | 0    | Init        | Unknown | 0      |
| Veth3     | VIF-18    | Eth101/1/2 | 11   | 1    | Up          | Active  | 2      |
| Veth3     | None      | Eth102/1/2 | 11   | 0    | Init        | Unknown | 0      |
| Veth4     | None      | Eth101/1/2 | 12   | 0    | Init        | Unknown | 0      |
| Veth4     | VIF-19    | Eth102/1/2 | 12   | 1    | Up          | Active  | 3      |
|           |           |            |      |      |             |         |        |

إذا واجهت وضع غير معروف، فتأكد من تمكين **وضع تجاوز فشل الوصلة** على VNIC. تأكد أيضا من أن رقم القناة الذي حددته في CIMC يطابق رقم القناة المحدد في تكوين vEthernet.

يجب أن يتشابه الإخراج الصحيح مع ما يلي:

### n5k1# show int virtual status

| Interface | VIF-index | Bound If   | Chan | Vlan | Status | Mode    | Vntag |
|-----------|-----------|------------|------|------|--------|---------|-------|
|           |           |            |      |      |        |         |       |
| Veth1     | VIF-27    | Eth101/1/1 | 11   | 1    | Up     | Active  | 2     |
| Veth1     | VIF-35    | Eth102/1/1 | 11   | 1    | Up     | Standby | 2     |
| Veth2     | VIF-36    | Eth101/1/1 | 12   | 1    | Up     | Standby | 3     |
| Veth2     | VIF-33    | Eth102/1/1 | 12   | 1    | Up     | Active  | 3     |
| Veth3     | VIF-30    | Eth101/1/2 | 11   | 1    | Up     | Active  | 2     |
| Veth3     | VIF-21    | Eth102/1/2 | 11   | 1    | Up     | Standby | 2     |
| Veth4     | VIF-24    | Eth101/1/2 | 12   | 1    | Up     | Standby | 3     |
| Veth4     | VIF-31    | Eth102/1/2 | 12   | 1    | Up     | Active  | 3     |

• لا تظهر واجهات vEth على المحول.

في قائمة HTTP الخاصة بخادم UCS-C c، تحقق من:

تم تمكين NIV على المحول.

تم تكوين عدد غير صفري من واجهات VM-FEX على المحول.

تم تمكين تجاوز فشل المحول على بطاقة واجهة الشبكة الافتراضية (VNIC).

تمت إعادة تمهيد خادم UCS-C بعد إجراء التكوين أعلاه.

واجهات vTh لا تأتي على الإنترنت.

تحقق ما إذا كان VIF\_CREATE يظهر في هذا الأمر:

# show system internal vim info logs interface veth 1 # >>>>>> RCVD VIF CREATE request on If Ethl/32 :16:31:47.770137 03/28/2014 On Ethl/32 - VIC CREATE sending rsp for msg\_id 23889 :16:31:53.405004 03/28/2014 to completion code SUCCESS On Ethl/32 - RCVD VIF ENABLE. VIF-index 698 msg id 23953 :16:32:35.739252 03/28/2014 VIF\_ID: 0, state\_valid: n, active On Ethl/32 - VIC ENABLE sending rsp for msg\_id 23953 to :16:32:35.802019 03/28/2014 completion code SUCCESS ,On Ethl/32 - Sent VIC SET, INDEX: 698, msg\_id 23051, up :16:32:36.375495 03/28/2014 :enabled, active, cos 0VIF\_ID: 50 vlan rate 0xf4240, burst\_size 0xf 1 ,On Ethl/32 - RCVD VIC SET resp, INDEX: 698, msg\_id 23051 :16:32:36.379441 03/28/2014 up, enabled,active, cos 0, completion code: 100

إذا لم يظهر VIF\_CREATE أو لم يستجب المحول بشكل صحيح، أكمل الخطوات التالية:

في تقنية vCenter، تأكد من تكوين محول DVS بشكل صحيح باستخدام وصلتين فيزيائيتين لمضيف ESX (انقر بزر الماوس الأيمن فوق **محول DVS > إدارة البيئات المضيفة > تحديد المهايئات الفعلية**).

في vCenter، تأكد من أن VMNIC قد حدد التسمية الصحيحة للشبكة / ملف تعريف المنفذ (انقر بزر الماوس الأيمن فوق V**M > تحرير الإعدادات > انقر على محول الشبكة > التحقق من تسمية الشبكة**).

• اتصال SVS ب vCenter لا يأتي عبر الإنترنت.

كما هو موضح في الخطوة 12 في القسم السابق، أستخدم هذه العملية للتحقق من اتصال Nexus 5000 ب vCenter:

على vCenter، تحقق من ظهور DVS ضمن طريقة عرض الشبكة.

تحقق من اتصال SVS على الأساسي ل Nexus 5000 VPC (باستخدام أمر show svs connection).

في حالة عدم تأسيس الاتصال، تحقق من:

تكوين SVS مطابق على كل من نظاري VPC.

تمت تهيئة VPC وتم إنشاء الأدوار بشكل صحيح.

تم تثبيت شهادة XML للمحول الأساسي VPC في vCenter.

يحتوي المحول الرئيسي VPC على "اتصال" تم تكوينه ضمن وضع تكوين "اتصال SVS".

يتطابق اسم مركز البيانات مع الاسم المستخدم على vCenter.

يتم تكوين التوجيه الظاهري وإعادة التوجيه الظاهري الصحيح (VRF) في الأمر SVS remote وأن المحول لديه اتصال IP لعنوان IP ل vCenter.

إذا تم الوفاء بجميع هذه الشروط ولكن اتصال SVS ما يزال غير ناجح، فقم بتجميع هذا الإخراج والاتصال بمركز المساعدة التقنية (TAC) من Cisco:

> show msp port-profile vc sync-status show msp internal errors show msp internal event-history msgs show vms internal errors show vms internal event-history msgs

• لا يمكن الوصول إلى المحول Nexus 5500 switch عبر HTTP.

تحقق من تمكين ميزة http-server:

n5k1# show feature | i http http-server 1 disabled n5k1# conf t .Enter configuration commands, one per line. End with CNTL/Z n5k1(config)# feature http-server #(n5k1(config)

ةمجرتاا مذه لوح

تمجرت Cisco تايان تايانق تال نم قعومجم مادختساب دنتسمل اذه Cisco تمجرت ملاعل العامي عيمج يف نيم دختسمل لمعد يوتحم ميدقت لقيرشبل و امك ققيقد نوكت نل قيل قمجرت لضفاً نأ قظعالم يجرُي .قصاخل امهتغلب Cisco ياخت .فرتحم مجرتم اممدقي يتل القيفارت عال قمجرت اعم ل احل اوه يل إ أم اد عوجرل اب يصوُتو تامجرت الاذة ققد نع اهتي لوئسم Systems الما يا إ أم الا عنه يل الان الانتيام الال الانتيال الانت الما